## Textbook Ordering 101

# BARNES&NOBLE 🙆 SMU

### Through *FacultyEnlight*<sup>®</sup>, our online adoption platform, you can research and adopt course materials in one convenient location.

Sea

Pleas

Schoo

Term Depai

Course

Not se

#### STEP 1:

Click **Faculty Resources** on the bookstore homepage (www.smu.bncollege.com) and be automatically redirected to the *FacultyEnlight* website. Or go to www.facultyenlight.com.

#### STEP 2:

**Sign In** or **Create an Account** for a *4 year private university* in just a few simple steps.

#### STEP 3:

To order materials, click Adopt.

Drop down menus make it easy to identify Term, Department, Course, and Section.

Want to use one textbook for all sections? Simply click **Select All**, and the textbook you choose will be added to each one.

#### STEP 4:

To choose materials, click **Continue**. Select **Search for Course Materials** to search by ISBN, Title, Author, or even Publisher.

From this screen, you can search your **History**, search your colleagues' adoptions, access your **Favorites Lists**, or order **Non-Text Materials**.

If your class does not require a textbook, just click the **No Materials Required For This Course** box.

#### STEP 5:

After you've found the right material, click Adopt This Book, then Continue to Review/Submit.

To select additional materials, click Add More Materials. From here, you will also mark course materials Required or Recommended.

When you've finished making all your selections, click **Submit Order**.

|                    | ۵                                                                                                | ТЕХТВООК                                                                                                    | APPAREL                                                                                                    | GIFTS & ACCESSORIES                                                                       | SUPPLIES & ELECTRONI           |   |
|--------------------|--------------------------------------------------------------------------------------------------|----------------------------------------------------------------------------------------------------|----------------------------------------------------------------------------------------------------|-------------------------------------------------------------------------------------------|--------------------------------|---|
|                    |                                                                                                  | FIND TEXT                                                                                                    | RENTALS                                                                                                    |                                                                                           |                                |   |
|                    |                                                                                                  | SELL BACK                                                                                                    | TEXTBOOKS                                                                                                    |                                                                                           | TEYTR                          |   |
|                    |                                                                                                  | DIGITAL C                                                                                                    | ONTENT                                                                                                    |                                                                                           |                                |   |
|                    |                                                                                                  | FACULTY                                                                                                    | RESOURCES                                                                                                    |                                                                                           | LEARN M                        |   |
|                    | _                                                                                                |                                                                                                    |                                                                                                    |                                                                                           |                                |   |
| rch                | Adopt                                                                                            |                                                                                                    |                                                                                                    | Discover                                                                                  | Learn                          |   |
|                    |                                                                                                  |                                                                                                    |                                                                                                    |                                                                                           |                                |   |
| Step 1: Select Cou | urse                                                                                             | :                                                                                                    | Step 2: Add M                                                                                                    | aterials St                                                                               | ep 3: Review & Submit          | ) |
| select your Schoo  | ol, Term                                                                                         | , Departme                                                                                                    | nt, Course an                                                                                                    | d Section(s) to begin yo                                                                  | ur order.                      |   |
| Name: Southern     | Method                                                                                           | list Universi                                                                                                    | ty                                                                                                    |                                                                                           |                                |   |
| Sele               | Select Term                                                                                      |                                                                                                    |                                                                                                    |                                                                                           | Ŧ                              |   |
| ment * Sele        | ect Depa                                                                                         | artment                                                                                                    |                                                                                                    |                                                                                           | Ŧ                              |   |
| * Sele             | ect Cour                                                                                         | se                                                                                                    |                                                                                                    | Ŧ                                                                                         |                                |   |
| eing the course yo | ou are te                                                                                        | eaching?                                                                                                    |                                                                                                    |                                                                                           | + Add                          |   |
| No No              | Text Ma                                                                                          | aterial Requ                                                                                                    | iired For This                                                                                                    | Course                                                                                    |                                |   |
|                    |                                                                                                  |                                                                                                    |                                                                                                    | Continue                                                                                  |                                |   |
| -                  |                                                                                                  |                                                                                                    |                                                                                                    |                                                                                           |                                |   |
|                    |                                                                                                  |                                                                                                    |                                                                                                    |                                                                                           |                                |   |
|                    | Sear                                                                                             | rch                                                                                                    | A                                                                                                    | dopt                                                                                      | Disco                          |   |
|                    | Sear<br>Cours                                                                                    | rch<br>e Materia                                                                                                    | A<br>als My S                                                                                                    | dopt                                                                                      | Disco<br>Other Sc              |   |
|                    | Sear                                                                                             | rch<br>se Materia<br><mark>Step 1: Add</mark>                                                                            | A<br>als My S<br>Materials                                                                                                    | dopt<br>chool Adoptions<br>step 2: selec                                                  | Disco<br>Other Sc<br>:t Course |   |
|                    | Sear                                                                                             | rch<br>se Materia<br><mark>Step 1: Add</mark><br>orites L                                                                | A<br>als My So<br>Materials<br>Lists                                                                                                    | dopt<br>chool Adoptions<br>Step 2: Selec                                                  | Disco<br>Other Sc<br>tt Course |   |
|                    | Sear<br>Cours<br>Fave<br>+ Crea                                                                  | rch<br>Se Materia<br>Step 1: Add<br>orites L<br>te New List                                                              | A<br>als My So<br>Materials<br>Lists                                                                                                    | dopt<br>chool Adoptions<br>Step 2: Select                                                 | Disco<br>Other Sc<br>at Course |   |
|                    | Sear<br>Cours<br>Fave<br>+ Crea                                                                  | rch<br>Se Materia<br>Step 1: Add<br>orites L<br>te New List<br>avorite B                                                 | A<br>als My So<br>Materials<br>Lists                                                                                                    | dopt<br>chool Adoptions<br>Step 2: Selec                                                  | Disco<br>Other Sc<br>:t Course |   |
|                    | Sear<br>Cours<br>Fave<br>+ Crea<br>My Fa                                                         | rch<br>Step 1: Add<br>Orites I<br>te New List<br>avorite Bo                                                              | A<br>als My S<br>Materials<br>LiStS<br>Dooks <u>Edit I</u><br>II <u>Print</u>                                                               | dopt<br>chool Adoptions<br>Step 2: Select                                                 | Disco<br>Other Sc<br>at Course |   |
|                    | Sear<br>Cours<br>Favo<br>+ Crea<br>My Fa<br>View<br>Biolog                                       | rch<br>se Materia<br>Step 1: Add<br>orites L<br>te New List<br>avorite Bo<br>Ema<br>39 Edit L                            | A<br>als My S<br>Materials<br>Lists<br>Dooks Edit<br>M Print<br>Ist Name,   D                                                               | dopt<br>chool Adoptions<br>Step 2: Selec<br>.ist Name<br>elete List                       | Disco<br>Other Sc<br>at Course |   |
|                    | Sear<br>Cours<br>Fave<br>+ Crea<br>My Fa<br>View<br>Biolog                                       | rch<br>se Materia<br>Step 1: Add<br>orites L<br>te New List<br>avorite Br<br>avorite Br<br>gy Edit L<br>Emai             | A<br>als My S<br>Materials<br>Lists<br>Docks Edit<br>II Print<br>II Print                                                                   | dopt<br>chool Adoptions<br>Step 2: Selec<br>Ist Name<br>elete List                        | Disco<br>Other Sc<br>tt Course |   |
|                    | Seal<br>Cours<br>Fave<br>+ Crea<br>My Fa<br>View<br>Biolog<br>View<br>Anthr<br>View              | rch<br>Step 1: Add<br>orites L<br>te New List<br>avorite B<br>Ema<br>gy Edit L<br>Ema<br>opology<br>Ema                  | A<br>als My Se<br>Materials<br>Lists<br>cooks Edit<br>ist Name,   D<br>ist Name,   D<br>ist List Na<br>if Print<br>Edit List Na<br>if Print | dopt<br>thool Adoptions<br>Step 2: Select<br>List Name<br>elete List<br>me.   Delete List | Disco<br>Other Sc<br>:t Course |   |
|                    | Sear<br>Cours<br>Fave<br>+ Creater<br>Biolog<br>View<br>Anthr<br>View<br>Core                    | rch<br>Step 1: Add<br>Orites L<br>te New List<br>avorite B<br>Ema<br>39 Edit L<br>Ema<br>opology<br>Ema<br>101 Ed        | A<br>als My S<br>Materials<br>Lists<br>cooks <u>Edit</u><br>i Print<br><u>i Print</u><br><u>Edit List Name</u>  <br><u>I Print</u>          | dopt chool Adoptions Step 2: Selec ist Name elete List me.   Delete List Delete List      | Disco<br>Other Sc<br>at Course |   |
|                    | Sear<br>Cours<br>Fave<br>+ Creater<br>My Fave<br>View<br>Biolog<br>View<br>Anthr<br>View<br>Core | rch<br>Step 1: Add<br>orites L<br>te New List<br>avorite B<br>Ema<br>gy Edit L<br>Ema<br>opology<br>Ema<br>101 Ed<br>Ema | A<br>Materials<br>Lists<br>Cooks Edit<br>M Print<br>Edit List Name.   D<br>Fdit List Name.   C<br>H<br>Print<br>LUST Name.   M<br>Print     | dopt chool Adoptions Step 2: Selec  List Name elete List Delete List Delete List          | Disco<br>Other Sc<br>tt Course |   |

FACULTY

ENLIGHT

Still have questions? Please contact Rachel Russell or Cameron Cruz at (214)768-2435